## A DIÁKIGAZOLVÁNY-IGÉNYLÉS MENETE

### A NEPTUN EGYSÉGES TANULMÁNYI RENDSZERBEN

A diákigazolvány igénylésére csak az Egyetemre történő **beiratkozás után** van lehetősége a hallgatóknak, mivel a diákigazolvány igénylés feltétele, hogy a felvett jelentkező az Egyetemmel hallgatói jogviszonyt létesítsen. Aki nem létesít(ett) jogviszonyt az Egyetemmel, nem igényelhet diákigazolványt.

A hallgató diákigazolvány igénylést indíthat passzív félévre történő beiratkozás esetén is, de adott félévre szóló diákigazolvány érvényesítő matricát csak aktív félévre kaphat.

#### A diákigazolvány igénylés menete az alábbiak szerint történik:

 Fénykép és aláírás rögzítése az okmányirodában/kormányablakban történik, ahol a hallgató kap egy NEK- azonosító adatlapot.

A diákigazolvány-igénylés elindításához feltétlenül szükség van arra, hogy a NEPTUN egységes tanulmányi rendszerben és az okmányirodában kapott NEK adatlapon található személyes és lakcímadatoknak teljes mértékben ("karakter-pontosan") megegyezzenek.

2. A NEPTUN egységes tanulmányi rendszerben a **Menü/Ügyintézés/Diákigazolvány igénylés** felületen **új igénylés indítása** gombbal lehet létrehozni az új diákigazolvány igénylést:

| oo Ugyintézés » Diá                      | ikigazolvány igénylés                                                                                                    |
|------------------------------------------|----------------------------------------------------------------------------------------------------|
| Diákiga                                  | zolvány igénylés                                                                                                    |
| (i) Kérjük igénylés e<br>Amennyiben elté | zlőtt szíveskedjen egyeztetni a Neptunban szereplő adatait a NEK adatlappal. A diákigazolvány legyártásához teljes, karakterhelyes egyezés szükséges.<br>Frést tapasztal, igénylés előtt keresse fel ügyintézőjét! |
| Új igénylés indítása                     |                                                                                                    |
|                                          |                                                                                                    |

# Új igénylés

| Alapadatok                                           |                           |     |  |
|------------------------------------------------------|---------------------------|-----|--|
| NEK azonosító                                        |                           |     |  |
|                                                      |                           |     |  |
| Az azonosítót a következő formában kell mega         | dni: 123456ABC1234567     |     |  |
| lgénylés indoka                                      |                           |     |  |
| Egy elem kiválasztása szükséges.                     |                           |     |  |
| Képzés                                               |                           |     |  |
| óvodapedagógus (Budapest)                            | Törlés                    | Móo |  |
| <b>Lakcím</b><br>Magyarországi címadat esetén lakcím | kártyán feltüntetett cím! |     |  |
| (                                                    |                           |     |  |

Az alapadatoknál kell felvinni a NEK azonosítót (elválasztó jelek nélkül; a betűket nagybetűvel megadva.) és meg kell adni az igénylés indokát (első igénylés) a legördülő menüből

\* A Képzés mezőben az a képzés fog megjelenni, amelyikkel a hallgató bejelentkezett a NEPTUN egységes tanulmányi rendszerben Amennyiben valaki több képzéssel rendelkezik, azon a képzésen kezdje el az igénylést, melyre kérni szeretné a diákigazolványát! A képzések közötti váltás, **NEPTUN** egységes а tanulmányi rendszer jobb felső sarkában lévő, a hallgató nevével és NEPTUN kódjával jelzett legördülő menüre kattintva, a "Képzésváltás" gombbal lehetséges.

- A Cím mezőbe a NEPTUN egységes tanulmányi rendszerben megadott címek közül lehet választani – melynek típusa Állandó lakcím vagy Tartózkodási cím – és korábban már rögzítésre került a tanulmányi rendszerben. Cím csak a hallgató lakcímkártyáján szereplő cím lehet.
- A karakterpontos egyezés a személyes adatokra is vonatkozik név, anyja neve, születési hely stb. (hosszú és rövid magánhangzók különbözőnek számítanak, második keresztnévnek is szerepelnie kell a NEPTUN egységes tanulmányi rendszerben stb.)

A pontos egyezés nagyon fontos, mivel az igénylés adatai a személyi és lakcímnyilvántartással kerülnek összevetésre az igénylés elküldésekor. Amennyiben nem egyezik valamely adat, nem kerül legyártásra a diákigazolvány, amíg nem történik meg az adatok javítása.

Amennyiben hiányosságot vagy eltérést tapasztal, az igénylés megkezdése előtt jelezze az adott Kar Tanulmányi Osztályán!

## \* Külföldi hallgatók esetében az otthoni külföldi címet kell megadni.

Másodlagos intézményt annak kell megadnia, aki másik felsőoktatási intézménnyel is hallgatói jogviszonyban áll, és szeretné szerepeltetni a másik felsőoktatási intézményt is a diákigazolványon.

Másodlagos intézmény nyomdai kódjának megadása szintén kötelező, erről az adott felsőoktatási intézménynél kell érdeklődnie a hallgatóknak. **Fontos!** Nem összekeverendő az intézmények OM-kódjával!

- 3. A diákigazolvány igénylés NEPTUN rendszerben való rögzítését követően van lehetősége a hallgatónak ideiglenes igazolványt kérni, személyesen, az adott Kar Tanulmányi Osztályán.
- 4. Az elkészült diákigazolványt az adott Kar Tanulmányi Osztályára postázzák. Értesítést követően itt tudja átvenni és érvényesíttetni.